الاتحاد للماء والكهرباء Etihad Water & Electricity

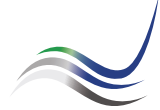

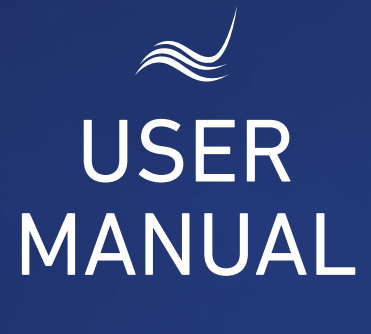

## for e-Services

# DIRECT DEBIT

Paying the due amount by installments

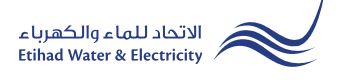

"Direct Debit" service is an e-service that allows the user to submit an application pay the services fees or his bills in installments by direct debit from his bank account.

Visit Etihad WE website through the link below: www.etihadwe.ae

Click on "Direct Debit" link as shown below.

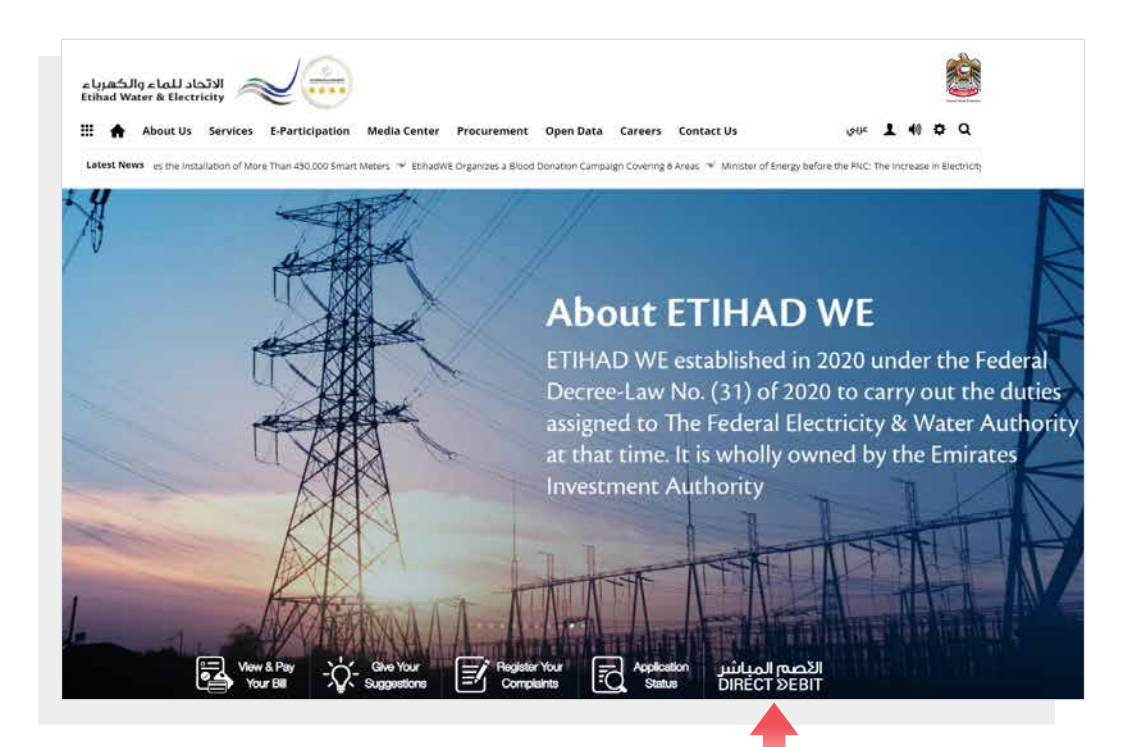

Click here to access the service

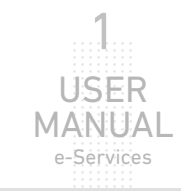

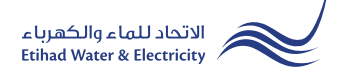

#### STEP ONE:

In "Transfer Option" you have two options :

Insert your etihadwe "Account Number". Select from "ID Type" list and insert the ID number in the next field and click "Submit".

| الاتحاد للماء والكهرباء<br>Etihad Water & Electricity |                                               | <b>Weint Sector</b>                          |
|-------------------------------------------------------|-----------------------------------------------|----------------------------------------------|
| About Us Services E-Participation                     | Media Center Procurement Open Data Contact Us | يبي 🚺 よ عربي Q                               |
| eServices > Customer                                  |                                               |                                              |
| Direct Debit Registration                             |                                               | ال <mark>ا</mark> صم المباشر<br>DIRECT ≫EBIT |
|                                                       | Account Number *                              |                                              |
|                                                       | 221000110452                                  |                                              |
|                                                       | ID Type *                                     |                                              |
|                                                       | Trade License Number                          |                                              |
|                                                       | 562453                                        |                                              |
|                                                       | Submit Reset                                  |                                              |

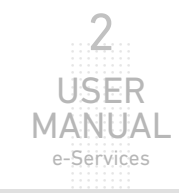

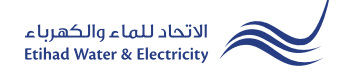

#### **STEP TWO:**

In "Contract Account Details" most of details will appear automatically. In "Customer Name" insert your name in English as per your bank account. Select from "Area/Region" list.

In "Installment Plan Details" section, select the type of amount you want to pay in installments from "Request Type" list. Specify the amount in "Requested Amount". Click on "Calculator button" to display Installment plans table. Select the suitable plan from table, and "Installment Plan Start Date" and "Installment Plan End Date" will specified automatically.

|                    | للاتحاد للماء والكمرياء<br>Ethad Water & Electricity | Media Center Procurement  | Open Data Co | ontact Us       | ف ♦ ♦ ▲ • ▲ سوري المباشر<br>DIRECT >EBIT                        |                         |
|--------------------|------------------------------------------------------|---------------------------|--------------|-----------------|-----------------------------------------------------------------|-------------------------|
|                    | Contract Account Details                             |                           |              |                 |                                                                 |                         |
|                    | Account Number                                       | Business Partner Number : |              | c               | ustomer Name : *                                                |                         |
|                    | 221000110452                                         | 1000446108                |              |                 | TEST NAME                                                       | Your Name in English as |
|                    | Emirates ID / Trade License                          | Mobile No. :              |              | Ĕ               | S PER BENEFICIARY NAME IN BANK (ENGLISH ONLY).<br>imail Address | per you bank account    |
|                    | 562453                                               | +971561407785             |              |                 | accounts@blook9.ae                                              |                         |
|                    | Account Class                                        | Customer Type             |              | A               | vrea / Region *                                                 |                         |
|                    | الثملك المر التجارية                                 | Commercial                |              |                 | RAS AL KHIMA                                                    | Select Area             |
|                    | Instaliment Plan Details                             |                           |              |                 |                                                                 |                         |
| Request Type *     | Request Type * Consumption Amount                    | I.Select request          | Select N     | Number of Month | ns Installment Amount Per Month.                                |                         |
|                    | Amount Due                                           | type                      | 0            | 03 Month        | ns 333333.33                                                    |                         |
|                    | 1488870.25                                           |                           | 0            | 04 Month        | ns 250000.00                                                    |                         |
|                    | Eligible Amount                                      |                           | 0            | 05 Month        | ns 200000.00                                                    |                         |
|                    | 1116652.69                                           | 4.Select Plan             | •            | 06 Month        | ns 166666.67                                                    |                         |
|                    | Requested Amount *                                   |                           |              |                 |                                                                 |                         |
| 2.Requested amount | 1000000                                              |                           | 3.Click on   | Calcultato      | or button                                                       |                         |
|                    | Installment Plan Start Date                          |                           | to show In:  | stallment       | plans                                                           |                         |
|                    | 10-08-2022                                           |                           |              |                 |                                                                 |                         |
|                    | Installment Plan End Date                            |                           |              |                 |                                                                 |                         |
|                    | 10-01-2023                                           |                           |              |                 |                                                                 |                         |
|                    |                                                      |                           |              |                 |                                                                 |                         |

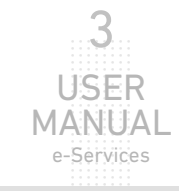

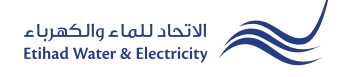

#### **STEP TWO:**

In "Bank Account Details" section, insert your "IBAN Number". The "Bank Name" and "Account Holder Name(English)" will be displayed automatically.

Select from "Account Type" list and Check on "I agree to the Terms & Conditions" checkbox and click "Apply".

| IBAN Number *                                | Bank Name         | Account Holder Name (English) |
|----------------------------------------------|-------------------|-------------------------------|
| AE650260001015342737301                      | Emirates NBD Bank | TEST NAME                     |
| Account Type *                               |                   |                               |
| Current                                      | *                 |                               |
| Comments                                     |                   |                               |
|                                              |                   |                               |
|                                              |                   |                               |
|                                              |                   |                               |
| I agree to the <u>Terms &amp; Conditions</u> |                   |                               |

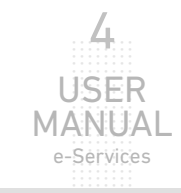

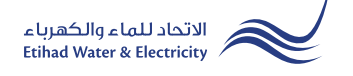

#### STEP THREE:

The request has been submitted. You will receive a notification to confirm the successful submission of your application via email and SMS. Plus, you will recieve an Application Reference Number so you can follow up your request status.

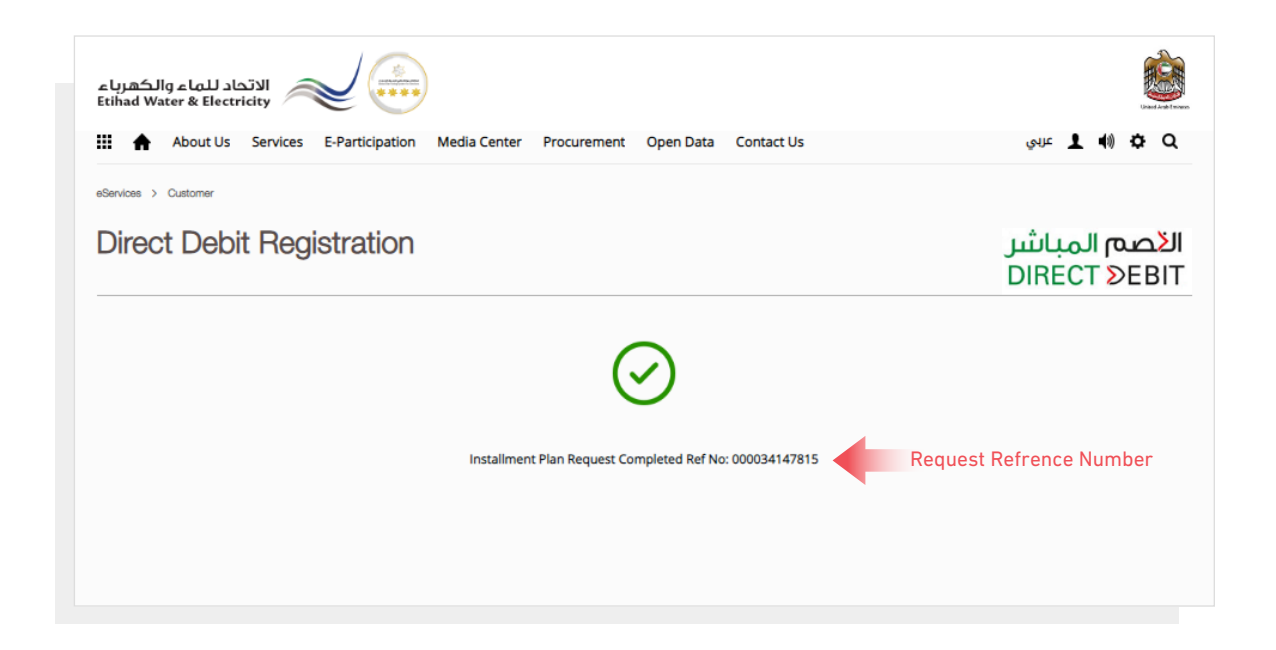

# End of e-Service

### For Inquiry

Email: cs@etihadwe.ae Call Center: 8003392

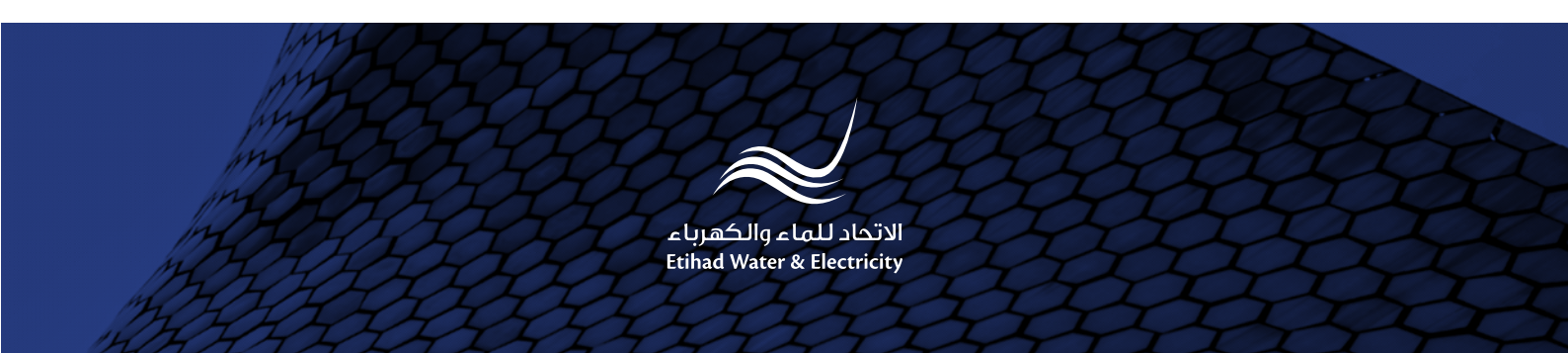